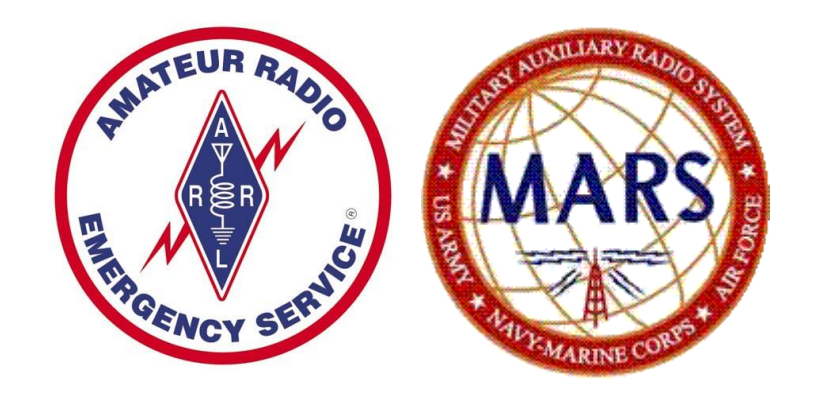

# Configure RMS Express and Winmor WL2K

Provided by

Mike K4MNJ, NNN0IMM

## Contents

| ntroduction                                         | 1  |
|-----------------------------------------------------|----|
| Download the RMS Express Software                   | 3  |
| nstall RMS Express                                  | 6  |
| Configure RMS Express                               | 8  |
| end a Message using RMS Express                     | 10 |
| Configure Winmor WL2K                               | 12 |
| Connect to the Winmor Station to Send/Retrieve Mail | 15 |
| nstalling the ITS HF Propagation Software           | 18 |
| Add a MARS Station to Your Profile                  | 22 |

#### Introduction

Winlink 200<sup>™</sup> (<u>www.winlink.org</u>) is a worldwide network for passing email traffic over radio. It does not depend on the internet but has connectivity to internet-based stations allowing you to send and receive to other winlink.org recipients AND to email account that are internet based. Winlink is used by mariners, RV enthusiasts, MARS, ARES, and many other agencies who need to communicate when the internet is not available.

The Winlink system consists of a group of Common Message Servers (CMS) placed at various locations around the world. These connect via the internet to Radio Message Servers (RMS) in many geographic locations to form a star network configuration. The RMS are the VHF, UHF, or HF RF gateway into the Winlink system. The final component is your station running the software to send/receive messages via your radio.

Winlink messages, like regular email, are sent to specific addresses and may contain file attachments such as pictures, weather maps, spreadsheets, ICS forms, etc.

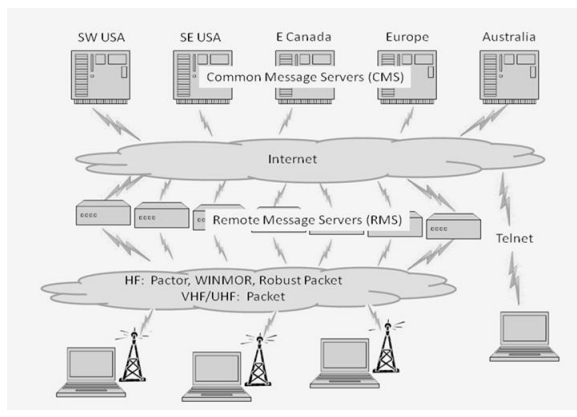

Since Winlink is a store-and-forward system, stations do not have to make simultaneous connections. This removes time constraints on communications.

Winlink is heavily used by the US and other governments, and many of the RMS servers are restricted to non-amateur operations since they operate on frequencies unavailable to amateur radio operators.

It is possible to make peer-to-peer connections between two client stations within propagation range of each other without going through an RMS. This might be useful in an emergency scenario where Winlink traffic is too heavy or where the RMS gateway is unreachable.

Emails sent through the Winlink on the ham bands must follow the usual rules for amateur radio communication and may not be used for commercial operations, encrypted, or third-party traffic. Winlink messages are monitored by Winlink administrators.

You can visit this site to check the current status of RMS servers:

#### http://www.winlink.org/RMSHFStatus

Click the link below for a tutorial providing background and explanation of the overall workings of WL2K. I encourage you to read both to understand how and why this excellent system works. The author provides a deeper explanation of the different modes and equipment required to take advantage of all that Winlink can do. There is a good troubleshooting section at the end of this document.

#### http://www.dtreg.com/Getting\_Started\_with\_Winlink\_and\_WINMOR.pdf

Find detailed manuals, frequency lists, and other documentation at the winlink.org site

http://www.winlink.org/webfm#

MARS members can learn how Winlink supports their groups at

http://www.winlink.org/MARS

There is a Yahoo discussion group specifically for WINMOR and RMS Express:

http://groups.yahoo.com/group/WINMOR/

#### Download the RMS Express Software

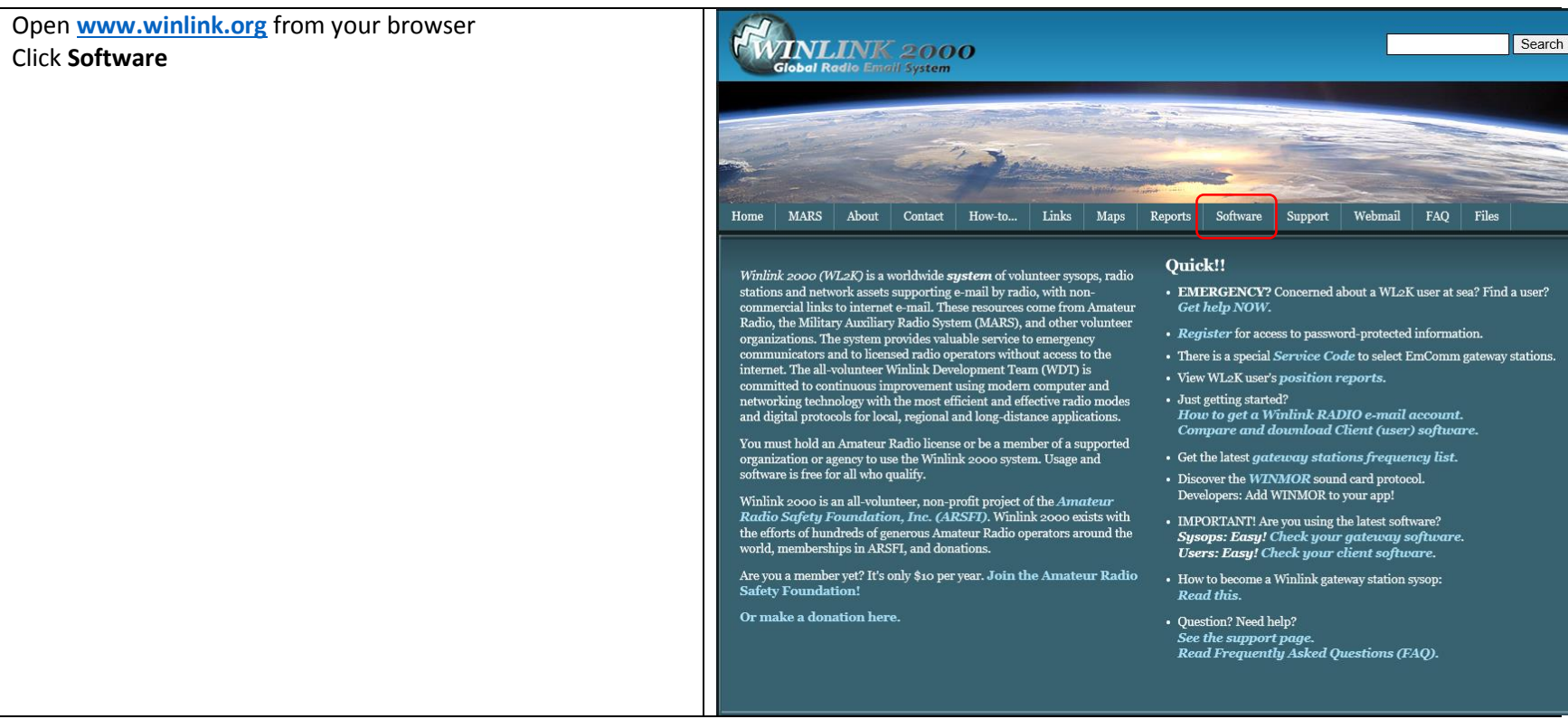

Click the Software button At the dropdown, select User Software

Read the feature comparison for each of the options. At the time of printing, RMS Express seems to provide the best coverage, so that's the option we are going to install.

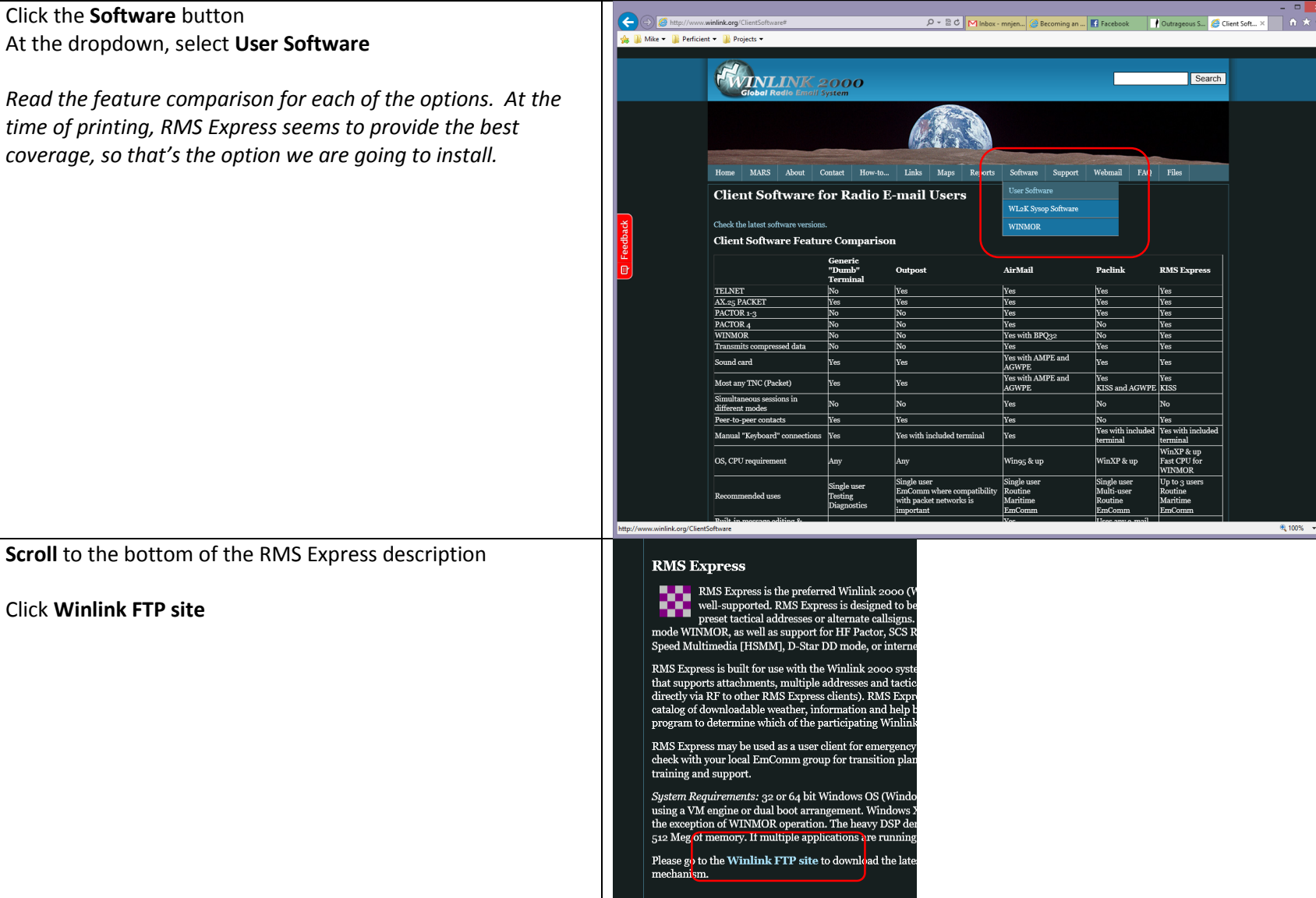

| Click User Programs                                     | FTP root at autoupdate.winlink.org                                                                                                    |
|---------------------------------------------------------|----------------------------------------------------------------------------------------------------|
|                                                         | To view this FTP site in File Explorer: press Alt, click View, and th                                                                                                    |
|                                                         | 11/18/2012 12:00AMDirectory INFO02/05/2013 11:16AMDirectory sysop programs01/26/2013 04:02PMDirectory User Programs09/07/2011 12:00AMDirectory WINNOD TWC                                                                                                    |
| Click on the RMS Express Setup xxx.zip link.            | FTP directory /User%20Programs/ at autoupdate.winlink.org                                                                                                    |
| Select Save As                                          | To view this FTP site in File Explorer: press Alt, click View, and then click Open FTP Site in File Explorer.                                                                                                    |
| Select the directory where you want to save this file.  | Up to higher level directory                                                                                                    |
| Click <b>OK</b>                                         | 07/25/2012 12:00AM 3,233,022 itshfbc 120722.zip                                                                                                    |
| Repeat the process for the <b>itshfbc xxx.zip</b> file. | 10/50/5012       1:100AM       1,12:00AM       1,111       README Install Instructions.txt         07/16/2012       12:00AM       7,522,601       PMCMessaries 1:4:1-stp         01/26/2013       03:574       9,558,614       RMS Express secup 1-2-9-0.zip         05/13/2012       12:00AM       12,116       Structions.txt         06/23/2012       12:00AM       12,116       Structions.txt         06/23/2012       12:00AM       12,116       Structions.txt         09/07/2011       12:00AM       200,155       WINNOR TNC 1.4.0.0.zip |
| This is the propagation software we install later.      |                                                                                                    |
| Open the <b>RMS Express Zip</b> File.                   |                                                                                                    |
| Extract the RMS Express Setup.msi file to the desktop   |                                                                                                    |

# Install RMS Express

| <b>Double click</b> the file you extracted.                                                                           | RMS Express<br>Setup.msi                                                                                                    |
|----------------------------------------------------------------------------------------------------|----------------------------------------------------------------------------------------------------|
| Click Next                                                                                                    | Welcome to the RMS Express Setup Wizard         Welcome to the RMS Express Setup Wizard         The installer will guide you through the steps required to install RMS Express on your computer.         WARNING: This computer program is protected by copyright law and international treatiles.         Unauthorized dupication of this program, or any portion of it, may result in severe civil or criminal penalties, and will be prosecuted to the maximum extent possible under the law.                                                  |
| Click <b>Next</b><br>Use the default location unless you are very comfortable with<br>software and Microsoft Windows. | RMS Express       -         Select Installation Folder       Select Installation Folder         The installer will install RMS Express to the following tolder.       To install in this folder, click "Next". To install to a different folder, enter it below or click "Browse".         Eolder:       C\RMS Express for yourself, or for anyone who uses this computer:         Disk Cost       Disk Cost         Install RMS Express for yourself, or for anyone who uses this computer:       Select         Just me       Cancel       Back |

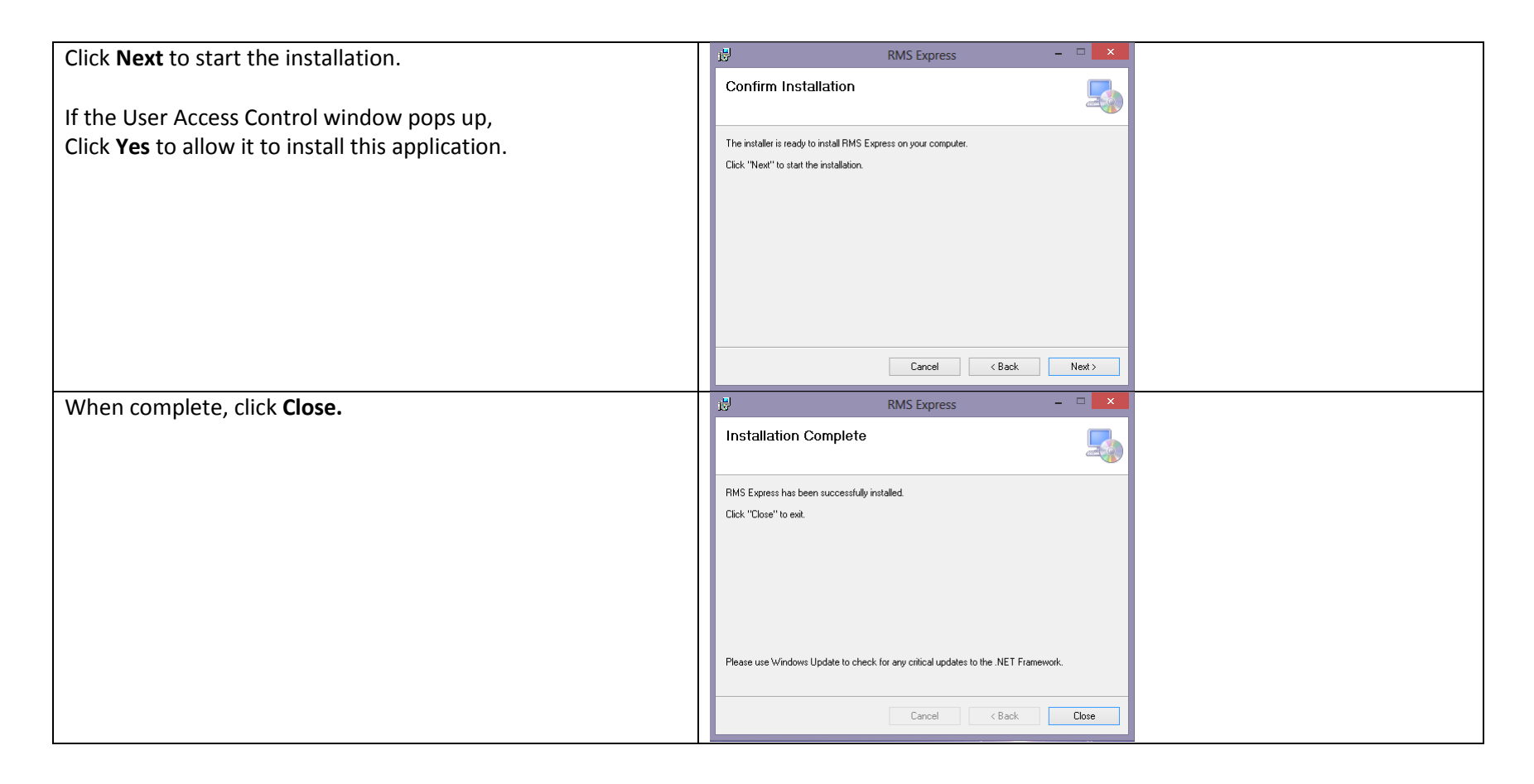

RMS Express has been installed on your computer. Now we need to configure this to work with your rig.

## Configure RMS Express

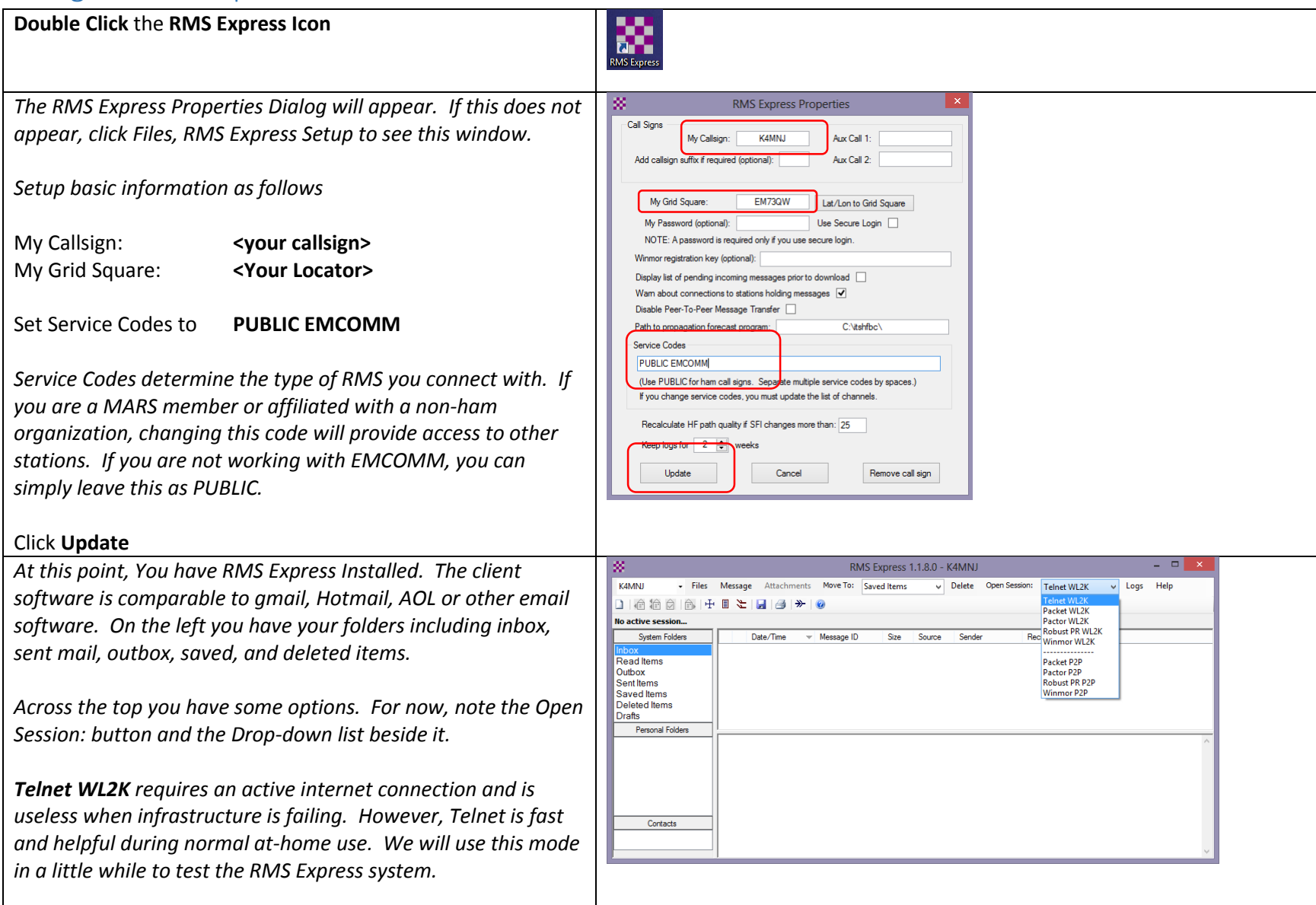

| Winmor WL2K is the mode we will configure. This enables you |  |
|-------------------------------------------------------------|--|
| to use low-cost sound card interfaces to network with the   |  |
| Winlink 2000 system.                                        |  |

#### Send a Message using RMS Express

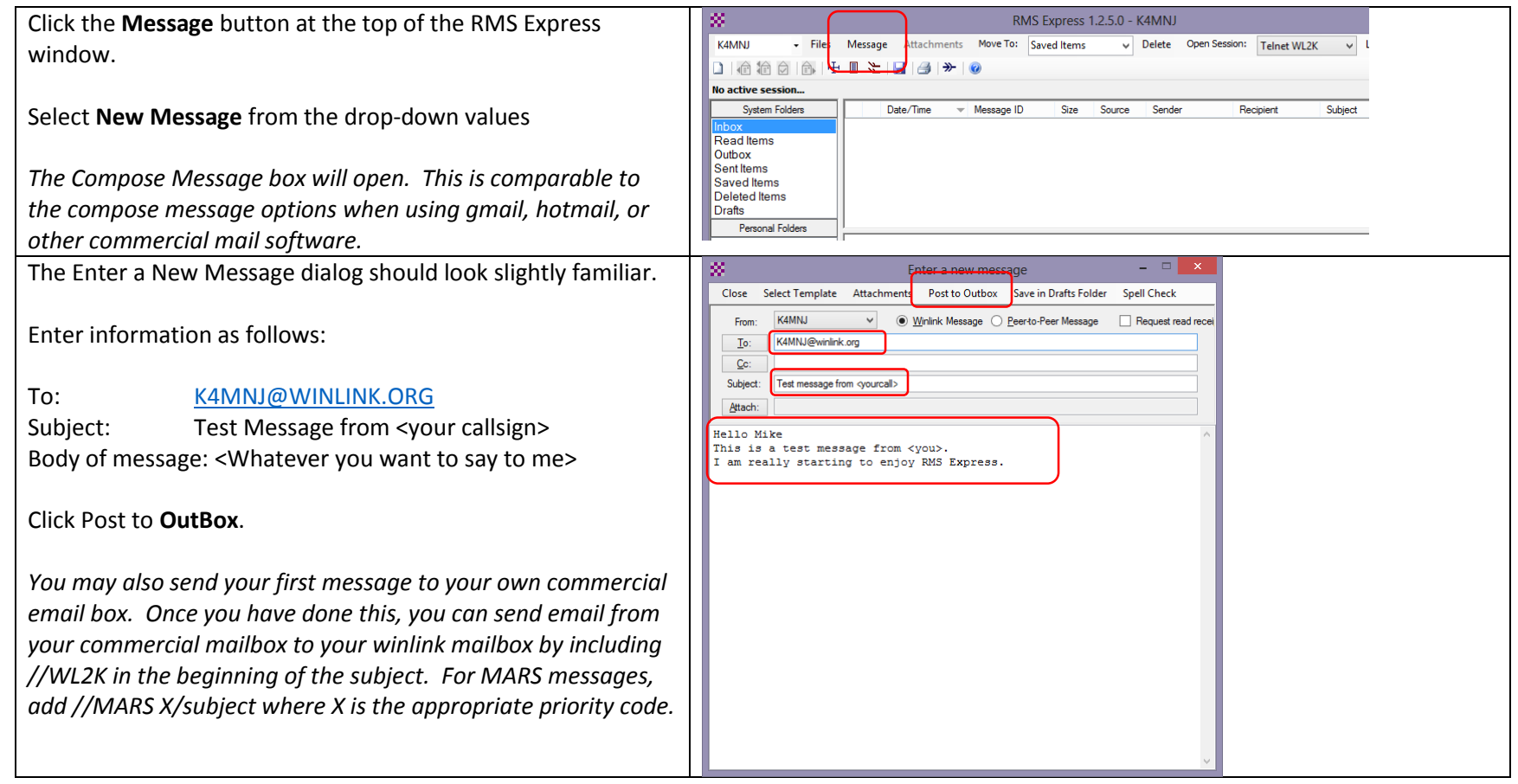

| Click the <b>Outbox</b> system folder.                                                                              | RMS Express 1.2.9.0 - K4MNJ ×                                                                                                    |
|----------------------------------------------------------------------------------------------------|----------------------------------------------------------------------------------------------------|
|                                                                                                    | K4MNU ・ Files Message Attachments Move To: Saved Items v Delete Open Session: Telnet WL2K v Logs Help                                                                                                    |
| The message you created is waiting in your outbox to be sent<br>to me when you next connect to the Winlink network. | Image: Contacts       Image: Contacts       Image: Contacts       Image: Contacts         Subject:       ////////////////////////////////////                                                                                                    |
| Be sure <b>Telnet WI 2K</b> is selected in the Session drondown                                                     | RMS Express 1.2.9.0 - K4MN                                                                                                    |
| Click <b>Open Session:</b>                                                                                          | K4MNU     Files     Message     Attachments     Move To:     Saved Items     V     Delete     Open Session:     Telnet WL2K     V     Lygs     Help       合合合合     合合合     合合合     合合合     合合合     合合合     合合合     合合合     日本     日本 |
| Click Start to initiate the telnet mail transfer session.                                                           | Exit Setup Start Stop                                                                                                    |
| THIS WILL NOT WORK if you do not have a fast internet connection.                                                   | Time to next <u>Autoconnect - D</u> isabled                                                                                                    |
| The Telnet session will connect to a remote telnet server and                                                       | X Telnet Winlink 2000 Session                                                                                                    |
| will create your Winlink email account. You have to send a                                                          | Exit Setup Start Stop                                                                                                    |
| message at least once every 400 days or so to keep this account active.                                             | *** Requesting connection to Peth<br>*** Connected to Peth<br>(VLL2K2.7 & 282FW1HMS)<br>PGL: 22034344<br>Peth CMS<br>;PK (KMM)<br>;PK (KMM)<br>[PPL: 700671<br>[PPL: 700671                                                                                                    |
| If there are messages waiting for you, it will retrieve them and                                                    | : WL2X DE K4MNJ (EM73QW)<br>FC EM 8JJGP4U93IBK 242 197 0                                                                                                    |
| place them in your inbox system folder.                                                                             | FSY<br>*** Sending 8JJGP4U93IBK<br>FC EM XIMSCVPYVKEW 123 119 0<br>*** Completed send of message 8JJGP4U93IBK<br>FC EM 48IDKJMWBIHO 131 314 0                                                                                                    |
| Click <b>Exit</b> to close the Telnet window.                                                                       | IF 592<br>FS YY<br>*** Receiving XNMEC/VPYWKEW<br>*** XNMEC/VPYWKEW - 136/131 bytes received<br>*** Receiving 48LOMLW/BIHO<br>*** 4810 MM WHIED , 15/2 (36 bytes received                                                                                                    |
| You have successfully created a Winlink account and sent your first winlink message.                                | FF<br>FQ<br>*** Disconnected                                                                                                    |

# Configure Winmor WL2K

| <i>Tip: If you have sound modes working on other software such as Ham Radio Deluxe, open the software, find the menu where you identify your sound card interface, and make a note of four things:</i>                                                                                                    | 1) COM Port                                                                                                    |
|----------------------------------------------------------------------------------------------------|----------------------------------------------------------------------------------------------------|
| <ol> <li>The COM port used to control your rig</li> <li>The COM port speed</li> <li>The sound card capture device (the device that sends sound INTO your computer)</li> <li>The sound card playback device (The device that plays sounds OUT of your computer)</li> <li>Write this information down →</li> </ol>                             | <ul> <li>3) Sound Capture Device</li> <li>4) Sound Playback Device</li> </ul>                                                                                                    |
| Select <b>Winmor WL2K</b> is selected In the Session dropdown,<br>Click <b>Open Session:</b>                                                                                                    | RMS Express 1.2.9.0 - K4MN/       K4MN/     Files     Message     Attachments     Move To:     Saved Items     ✓     Delete     Open Session:     Winmor WL2K     V       Image: Image: Im |
| The WINMOR Setup window will appear.<br>This is where it gets a bit tricky.<br>If you are using a Signalink USB or other USB-style sound card<br>interface, select the options that include the words USB.<br>If you are using a computer sound card, select the options that<br>best match.<br>Select the appropriate <b>Capture Device</b> | WINMOR Setup     ×       Identify with Horse Code     Identify with Horse Code       WINMOR Capture Device     Internal Microphone (Conexant 20672 Smart ~)       WINMOR Playback Device     Speakers (Conexant 20672 SmartAudio HD) ~       Virtual TNC host address/name:     127 0.1       Vitual TNC Command Port:     8500        Data Port:     8501       Inbound Session Bandwidth (Hz):     500 ~       Update     Cancel                                                                                                    |
| Select the appropriate Playback Device                                                                                                    |                                                                                                    |
| Click Update                                                                                                    |                                                                                                    |

| Three Screens will open.                                                                                                | Registration Reminder!                                                                                                    |
|----------------------------------------------------------------------------------------------------|----------------------------------------------------------------------------------------------------|
| Click Remind Me Later to remove the Registration Reminder                                                               | WINMOR TNC is made possible through the Amateur Radio<br>Safety Foundation Inc. Your registration of WINMOR TNC and<br>support for the ARSF make programs like WINMOR TNC, the<br>applications that use it, and the Winlink 2000 system possible. |
|                                                                                                    | Registration Site URL:                                                                                                    |
|                                                                                                    | Call Sign: K4MNJ                                                                                                    |
|                                                                                                    | Registration Key:                                                                                                    |
|                                                                                                    | Register and Save to ini Remind Me Later                                                                                                    |
| Set the TNC to display <b>Spectrum.</b>                                                                                 | WINMOR Sound Card TNC Ver:1.4.4.0 Port:8500                                                                                                    |
|                                                                                                    | Help Hide Send ID Connection State Receive Rev Level Busy Detector                                                                                                    |
| This is optional. I find it easier to follow the sending RMS signal using the spectrum view. Experiment with both views | TCP Capture OK. Remote Station Offset: 0 Hz Squeich: 5 \$                                                                                                    |
| until you are comfortable with this concept.                                                                            | Transmit                                                                                                    |
|                                                                                                    | 0 Avg ACK Percentage 100 O Watefall<br>Spectrum Spectrum                                                                                                    |
|                                                                                                    | Xmt Frame: Disable 50 Spectrum 2KHz 2500 Constellation                                                                                                    |
| Then select the <b>Winmor Winlink 2000 Session</b> window.                                                              |                                                                                                    |
|                                                                                                    | Winmor Winlink 2000 Session - K4MNJ                                                                                                    |
| Click Setup, then Radio Setup from the top window                                                                       | Exit Setup Switch to Peer-to-Peer Channel Selection Best chan. Next chan. Hide TNC <b>Start</b> Stop Abort<br>Center Freq. (kHz): 0.000 Dial Freq. (kHz): Bearing: Quality:                                                                       |
| Salast your Padia Madal                                                                                                 | Favorites:         • Select         Add to favorites         Remove from favorites           Winpmor WI 2K Settings         X                                                                                                    |
|                                                                                                    | Radio Selection                                                                                                    |
| The Serial Port (COM) to Use for Radio Control (See tip)                                                                | Select Radio Mode Yaesu FT-2000 V Anterna Selection Default V                                                                                                    |
| The Serial Port Speed                                                                                                   | Radio Control Port                                                                                                    |
|                                                                                                    | Serial Port to Use COM3 V Baud 57600 V Enable RTS V Enable DTR V TTL                                                                                                    |
| If your rig uses a second serial port to control PTT, set this                                                          | Serial Port to Use External V Baud 9600 V Enable RTS V Enable DTR V                                                                                                    |
|                                                                                                    | Update                                                                                                    |
| Click <b>Update</b> .                                                                                                   |                                                                                                    |
| This closes the Setup window and returns to the Session                                                                 |                                                                                                    |
| window.                                                                                                    |                                                                                                    |
| If you cannot automatically control your radio, manually tune                                                           |                                                                                                    |
| to the dial frequency and set to USB SSB mode.                                                                          |                                                                                                    |

| Click Channel Selection.                                             | Winmor Winlink 2000 Session - K4MNJ         Exit Setup Switch to Peer-to-Peer       Channel Selection         Center Freq. (kHz):       0:000         Dial Freq. (kHz):       Bearing:         Quality:                                                              |
|----------------------------------------------------------------------|----------------------------------------------------------------------------------------------------|
| Click <b>OK</b> to ignore the propagation software warning for now.  | RMS Express ×                                                                                                    |
| We will install this later.                                          | C\(itshfbc\bin_win\voacapw.exe not found. No propagation data will<br>be available<br>To enable propagation prediction download and install ITSHF. (see<br>Help Index, Propagation Prediction)<br>OK                                                                 |
| Click <b>Undete Table</b> to load the Winmer stations list           | HE Channel Selector                                                                                                    |
| Click <b>Opdate Table</b> to load the Winnor stations list.          | Exit Select Update Table Update Table Via Radio SFI                                                                                                    |
| Wait patiently while this table downloads                            |                                                                                                    |
| If you are not connected to the internet, you can click Undate       | Callsign Frequency (kHz) Mode Grid Square Hours Group Distance (km) (Degrees) Reliability Quality Estimate Estimate                                                                                                    |
| Table Via Radio This will send a message to Winlink network          |                                                                                                    |
| and the next time you connect it will download a large file. Do      |                                                                                                    |
| not use this unless you are mobile and you need to refresh this      |                                                                                                    |
| lict                                                                 |                                                                                                    |
| Select the row for the station that is closest to your location or   | HF Channel Selector                                                                                                    |
| select the station showing the best propagation                      | Exit Select Update Table Update Table Via Radio SFI                                                                                                    |
| If your ris control is properly configured your radio will shift to  | Callsign Frequency Mode Grid Square Hours Group Distance (km) (Degrees) Reliability Quality Estimate Estimate                                                                                                    |
| if your rig control is properly conjugated, your radio will shift to | ACELA 7000.000 500 CM90TE 00.23 PUBLIC 3224 289 0 0                                                                                                    |
| the frequency indicated.                                             | Adreso 707/200 500 Emission 00/23 POBLIC 83 132 0 0<br>DE02AV 3598.999 500 VO40F 18.23 PUBLIC 7396 844 0 0                                                                                                    |
|                                                                      | DB0ZAV 7048.900 500 JO40JF 00-08 PUBLIC 7396 044 0 0                                                                                                    |
| Click Select.                                                        | DB0ZAV         14092.900         500         JO40JF         09-14         PUBLIC         7396         044         0         0                                                                                                    |
|                                                                      | DH2LC         7047,500         1600         JO54AJ         05-19         PUBLIC         7277         040         0         0           DH2LC         10145.600         1600         JO54AJ         05-19         PUBLIC         7277         040         0         0 |
| The Channel Selector window will close.                              |                                                                                                    |
|                                                                      |                                                                                                    |

## Connect to the Winmor Station to Send/Retrieve Mail

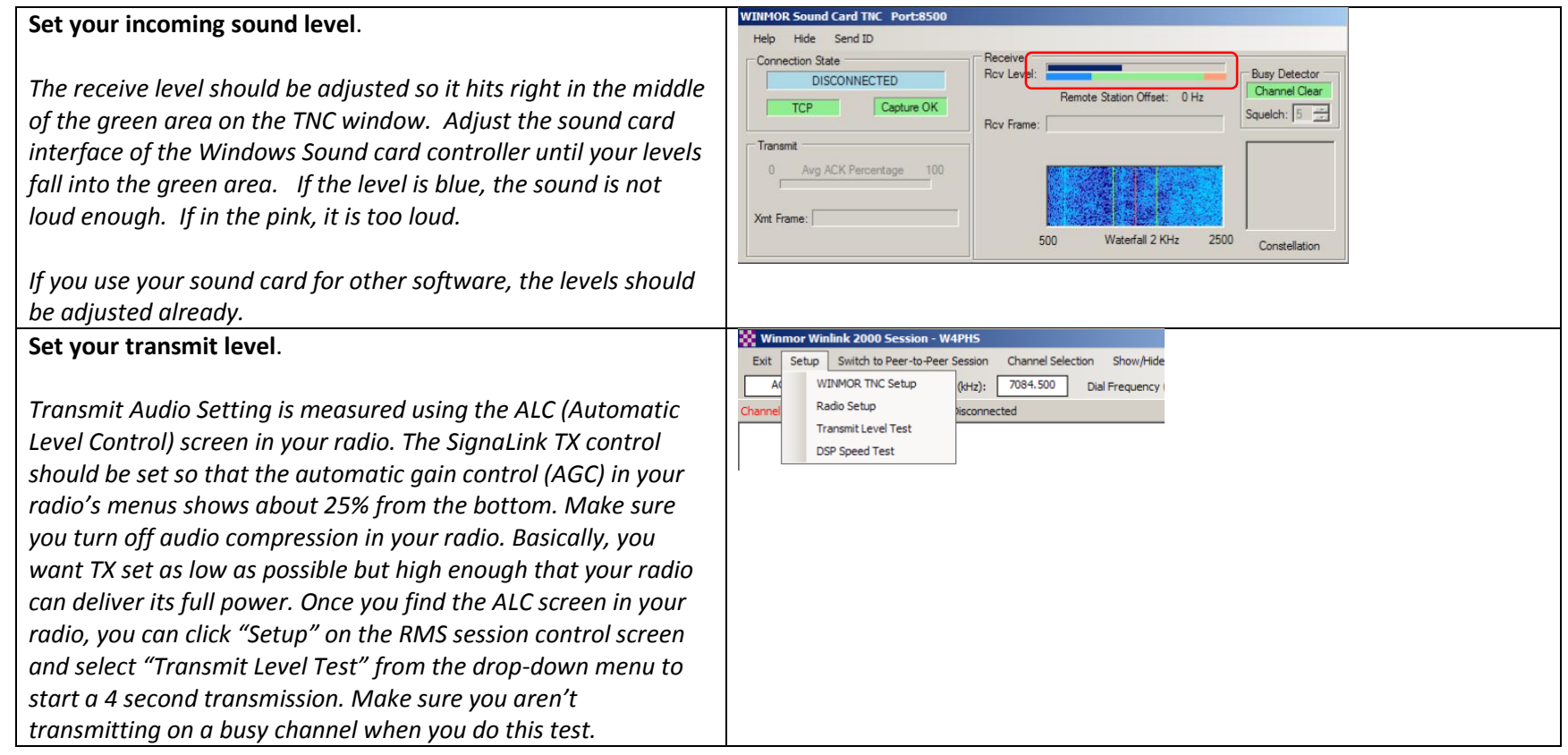

| At the Winmor Winlink 2000 Session window.                                                                                                    | Winmor Winlink 2000 Session K4MNU – 🗆 💌                                                                                                    |
|----------------------------------------------------------------------------------------------------|----------------------------------------------------------------------------------------------------|
| Check to confirm the channel is not busy. If you see a signal in<br>the spectrum, or hear a signal over the air, wait for this to finish<br>before proceeding.                                                                       | Exit       Setup       Switch to Peer-to-Peer       Channel Selection       Best chan.       Next chan.       Hide Tric                                                                                                    |
| Click Start                                                                                                    |                                                                                                    |
| This will attempt to handshake your system with the Winlink<br>Station you selected. If everything works, you will hear some<br>sounds similar to fax or modem connections and the two<br>stations will start talking to each other. | ×                                                                                                    |
| If the station isn't connection, you can cancel by clicking Abort                                                                                                    |                                                                                                    |
| <b>Do not click ABORT</b> once the two stations have connected.<br>Use <b>Stop</b> to cancel the session.                                                                                                    |                                                                                                    |
| If everything is working properly, the handshake will initiate and<br>there will be a peak in the center of the Spectrum indicator from<br>the remote system. A solid signal will appear as an X in the<br>4FSK / 74 window.         | WINHOR Sound Card TNC Port:8500         Help       Hide       Send ID         Connection State       Receive       Busy Detector         TCP       Capture OK       Receive       Busy Detector         Transmit       Q       Avg ACK Percentage       100       I       I       I         Mathematical Mathematical Mat |

| The full transaction will look similar to the description shows<br>here. FQ is the Quit command indicating it has worked. | Winmor Winlink 2000 Session - K4MNU         Exit Setup Switch to Peer-to-Peer Channel Selection Best chan. Next chan. Hide TNC Start Stop Abort         AJ4GU       Center Freq. (kHz); 7077.500       Dial Freq. (kHz): 7076.000       Bearing: 132       Quality; 54         Favorites: <ul> <li>Select Add to favorites</li> <li>Remove from favorites</li> </ul> Channel Busy In: 0/166       Out: 0/83 BPM: 318/304       Disconnected         *** Connected to WL2K RMS: AJ4GU @ 2013/02/13 21:07:05 USB Dial 7076.000         RMS Timode 11:00       meaning with AJ4GU         VK: X: 75.2826/WHUMS]       PO: 4589270         Vien DMS via NNAHE : <ul> <li>PW: K4MNI</li> <li>IRMS Express-12.30.082FHMS]</li> <li>PF: 3647249</li> <li>:AJ4GU DE K4MNJ (EM73QW)</li> <li>FF</li> <li>FF</li> <li>FF</li> <li>Session: 1.0 mm; Avg Thruput: 260 Bytes/mir: 1 Min Peak Thruput: 318 Bytes/min</li> </ul> |
|----------------------------------------------------------------------------------------------------|----------------------------------------------------------------------------------------------------|
| Click <b>Exit</b> to close the Winmor Session.<br>Clicking the <b>X</b> will also close the session.                      | Winmor Winlink 2000 Session - K4MNJ       -       -       ×         Exit Setup Switch to Peer-to-Peer Channel Selection Best chan. Next chan. Hide TNC Start. Stop Abort       -       -       ×         AGU       Center Freq. (kHz):       7077.500       Dial Freq. (kHz):       7076.000       Bearing:       132       Quality:       0         Favorites:       -       Select       Add to favorites       Remove from favorites       -       -         Channel Free In: 0/0 Out: 0/0 BPM: 0/0 Disconnected       -       -       -       -       -                                                                                                    |

# Installing the ITS HF Propagation Software

| Install the HTS HF Propagation software you downloaded earlier. |                                                                                                    |
|-----------------------------------------------------------------|----------------------------------------------------------------------------------------------------|
| Click Next.                                                     | ITS HF Propagation 2011.11.28         ITS HF Propagation 2011.11.28         Publisher:       US Department of Commerce NTIA/ITS         Web site:       Http://www.oreg.hand.com/filtml         Email address:       gregory.hand@gmail.com         Tarma Installer will install or upgrade ITS HF Propagation on your computer.       Click Next to continue.         Freeware - US Government software       This program is protected by copyright law and international treproduction or distribution of this program, or any portion of it, is a violation of applicable laws.         About       < Back       Next > Cancel                                                                                                    |
| Read the Important Information<br>Click Next.                   | ITS HF Propagation 2011.11.28       ×         Important information       Important information         Please read this information carefully before continuing.       Important information carefully before continuing.         DO NOT install the software in a directory name that contains "spaces".       Important information directory, please use a directory name that contorms to the do DOS 8.3 format. Preferably just a plain name that is 8 characters or less.         The complete installation folder name should not exceed 30 characters.         As of 4 Feb 2004, installation is being done with the Tarma Installer.         This should solve some of the previous problems creating the desktop icon.         Please notify via email of any installation problems.         Terme@ Installer         ttp://www.aree.hand.com/rfi.html <back< td=""></back<> |

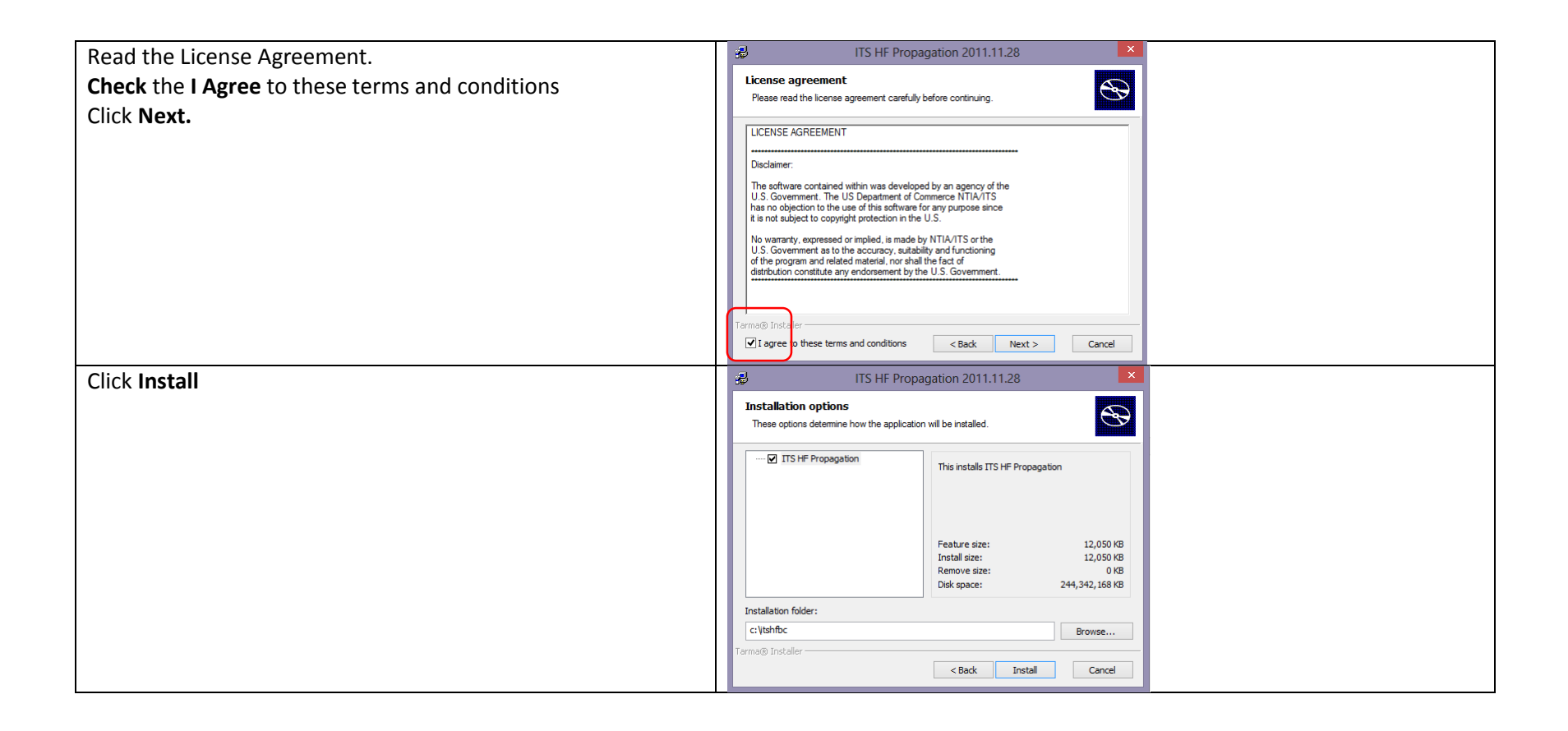

| Note: If you change the location of the installation folder, you | RMS Express Properties                                                                              |
|------------------------------------------------------------------|----------------------------------------------------------------------------------------------------|
| must also change the location of this software in the RMS        | Call Signs<br>My Callsion: NNI4MM Aux Call 1: NNN0IMM                                               |
| Express Properties window.                                       | Add callsign suffix if required (optional): Aux Call 2:                                             |
|                                                                  |                                                                                                    |
|                                                                  | My Grid Square: EM73QW Lat/Lon to Grid Square                                                       |
|                                                                  | My Password (optional): Use Secure Login                                                            |
|                                                                  | Winnor registration key (optional):                                                                 |
|                                                                  | Display list of pending incoming messages prior to download                                         |
|                                                                  | Wam about connections to stations holding messages                                                  |
|                                                                  | Path to propagation forecast program: C:\itahfbc\                                                   |
|                                                                  | Service Codes                                                                                       |
|                                                                  | (Use PUBLIC for ham call signs. Separate multiple service codes by spaces.)                         |
|                                                                  | If you change service codes, you must update the list of channels.                                  |
|                                                                  | Recalculate HF path quality if SFI changes more than: 25                                            |
|                                                                  | Keep logs for 2 🗼 weeks                                                                             |
|                                                                  | Update Cancel Remove call sign                                                                      |
|                                                                  | ITS LE Drangastion 2011 11 20     X                                                                 |
| Click <b>Finish</b> .                                            |                                                                                                    |
|                                                                  | Installation completed                                                                              |
|                                                                  | ITS HF Propagation has been successfully installed on your                                          |
|                                                                  | computer.                                                                                           |
|                                                                  |                                                                                                    |
|                                                                  |                                                                                                    |
|                                                                  |                                                                                                    |
|                                                                  |                                                                                                    |
|                                                                  |                                                                                                    |
|                                                                  | Click Finish to dose Tarma Installer.                                                               |
|                                                                  |                                                                                                    |
|                                                                  | < Back Finish Cancel                                                                                |
| At the RMS Express Window, Open a Winmor WL2K Session            | RMS Express 1.2.9.0 - K4MNJ                                                                         |
|                                                                  | K4MNJ - Files Message Attachments MoveTo: Saved Items V Delete Open Session: Winmor WL2K V          |
|                                                                  |                                                                                                    |
|                                                                  | Winner Winlink 2020 Costion VAMIL                                                                   |
| CIICK Channel Selection.                                         | Exit Setup Switch to Peer-to-Peer Channel Selection Best chan. Next chan. Hide TNC Start Stop Abort |
|                                                                  | Center Freq. (kHz): Dial Freq. (kHz): Bearing: Quality:                                             |
|                                                                  | Favorites:           Select         Add to favorites         Remove from favorites                  |
|                                                                  | Channel Free In: 0/0 Out: 0/0 BPM: 0/0 Disconnected                                                 |
|                                                                  |                                                                                                    |
|                                                                  |                                                                                                    |

| Wait for the indexes to stop updating                         | 8         | HF Channel Select                                              |             |                   |       |             |                  |                      |                                 |                             |   |
|---------------------------------------------------------------|-----------|----------------------------------------------------------------|-------------|-------------------|-------|-------------|------------------|----------------------|---------------------------------|-----------------------------|---|
|                                                               | Exit Sel  | Exit Select Update Table Update Table Via Radio SFI            |             |                   |       |             |                  |                      |                                 |                             |   |
|                                                               | STANDBY - | STANDBY - Updating RMS channels propagation indices for WA6UVV |             |                   |       |             |                  |                      |                                 |                             |   |
|                                                               | Callsign  | Frequency                                                      | Mode        | Grid              | Hours | Group       |                  |                      |                                 |                             |   |
| Now you have the option to select the "best" station based on | 88 - C    |                                                                |             | HF                | Chann | el Selector |                  |                      |                                 |                             | × |
| your location time of day, and propagation calculations       | Exit Sel  | ect Update T                                                   | able Update | e Table Via Radio | SFI   |             |                  | (                    |                                 |                             |   |
| your location, time of day, and propagation calculations.     |           |                                                                |             |                   |       |             |                  |                      |                                 |                             |   |
|                                                               | Callsign  | Frequency<br>(kHz)                                             | Mode        | Grid<br>Square    | Hours | Group       | Distance<br>(km) | Bearing<br>(Degrees) | Path<br>Reliability<br>Estimate | Path<br>Quality<br>Estimate | ^ |
|                                                               | AJ4GU     | 7077.500                                                       | 500         | EM83AK            | 00-23 | PUBLIC      | 83               | 132                  | 97                              | 51                          |   |
|                                                               | NOIA      | 10133.900                                                      | 500         | EL98JV            | 00-23 | PUBLIC      | 647              | 1,9                  | 93                              | 48                          |   |
|                                                               | WA6UVV    | 14117.500                                                      | 1600        | EL95WW            | 00-23 | PUBLIC      | 988              | 153                  | 90                              | 47                          |   |
|                                                               | KB4SC     | 7065.900                                                       | 500         | EM92WX            | 00-23 | PUBLIC      | 430              | 103                  | 93                              | 47                          |   |
|                                                               | KB50ZE-5  | 10134.500                                                      | 500         | EL49WU            | 00-23 | PUBLIC      | 689              | 280                  | 90                              | 47                          |   |
|                                                               | KD4NUE-5  | 7081.000                                                       | 500         | EM91ED            | 00-23 | PUBLIC      | 418              | 187                  | 92                              | 47                          |   |
|                                                               | N9ZZK     | 14095.000                                                      | 500         | EN51VG            | 16-23 | PUBLIC      | 873              | 340                  | 80                              | 47                          |   |
|                                                               | N9ZZK     | 14096.500                                                      | 1600        | EN51VG            | 16-23 | PUBLIC      | 873              | 340                  | 80                              | 47                          |   |
|                                                               | KN6KB     | 10131.500                                                      | 500         | EL98PF            | 00-23 | PUBLIC      | 736              | 149                  | 90                              | 47                          |   |
|                                                               | W3YXS-10  | 10134.500                                                      | 500         | EN80UU            | 00-23 | PUBLIC      | 795              | 014                  | 88                              | 46                          |   |
|                                                               | N9LOH-5   | 14106.500                                                      | 500         | EN52RS            | 11-04 | PUBLIC      | 1038             | 342                  | 86                              | 46                          |   |
|                                                               | WUECM-10  | 14093.500                                                      | 500         | EM26bh            | 00-23 | PUBLIC      | 1055             | 288                  | 86                              | 45                          |   |

# Add a MARS Station to Your Profile

If you are a not MARS member, you are done.

| At the RMS Express window                                                                                                    | RMS Express 1.2.9.0 - K4MNJ – C X                                                                                                    |
|----------------------------------------------------------------------------------------------------|----------------------------------------------------------------------------------------------------|
| Click the <b>dropdown box</b> on the left edge. You should see two<br>options.<br>Select the <b>Add Callsign</b> option.                                                                                                    | Add call sign)       Image: Contracts         System Folders       Date/Time ➤ Message ID       Size         System Folders       Image: Contracts         Image: Contracts       Image: Contracts |
| The Winlink 2000 system has been designed to work with 6 character callsigns. NAVY MARS callsigns are 7 characters long. The workaround for this is to use the first two characters of the prefix, the first letter of the suffix, the region digit, and the last two letters of the suffix. |                                                                                                    |
| For example, my MARS callsign is NNN0IMM<br>First two letter of prefix = NN<br>First letter of suffix = I<br>Region = 4<br>Last two letters of suffix = MM                                                                                                    |                                                                                                    |
| My Winlink Callsign is NNI4MM                                                                                                    |                                                                                                    |

|                                                                   | DMC Exercise Departure X                                                                                |
|-------------------------------------------------------------------|----------------------------------------------------------------------------------------------------|
| Enter Your Callsign.                                              | Cell Size                                                                                               |
|                                                                   | My Callsign: NNI4MM Aux Call 1: NNNDIMM                                                                 |
| Enter your full MARS callsign in the <b>Aux Call 1</b> .          | Add callo <del>gn ouflix if required (optional):</del>                                                  |
|                                                                   |                                                                                                    |
|                                                                   | My Grid Square: EM73QW Lat/Lon to Grid Square                                                           |
| Enter your <b>Grid Square</b> .                                   | My Password (optional): Use Secure Login                                                                |
|                                                                   | NOTE: A password is required only if you use secure login.                                              |
| Enter the appropriate <b>Service Code</b>                         | Winmor registration key (optional):                                                                     |
| Note: The Service code shown is not the actual code MAPS          | Usplay ist of pending incoming messages prior to download                                               |
| Note. The service code showing hot the actual code. MARS          | Disable Peer-To-Peer Message Transfer                                                                   |
| members can register on the Winlink.org site to get access to     | Path to propagation forecast program: C:\tshfbc\                                                        |
| the MARS Service Code.                                            | Service Codes                                                                                           |
|                                                                   | (Use PUBLIC for ham call signs. Separate multiple service codes by spaces.)                             |
| Click Undate                                                      | If you change service codes, you must update the list of channels.                                      |
| Circk Opuale.                                                     | Recalculate HF path quality if SFI changes more than: 25                                                |
|                                                                   | Keep logs for 2 🗢 weeks                                                                                 |
|                                                                   |                                                                                                    |
|                                                                   |                                                                                                    |
| You select the <b>callsign</b> you want to send/receive Winlink   | RMS Express 1.2.9.0 - NNI4MM - 🔍 🔀                                                                      |
| mossages by picking from this <b>drondown</b> list                | NINGAMM - Files Message Attachments Move To: Saved Items - Delete Open Session: Telnet WL2K - Logs Help |
| messages by picking nom this <b>dropdown</b> list.                |                                                                                                    |
|                                                                   | System Folders Date/Time v Message ID Size Source Sender Recipient Subject                              |
| NOTE: Do not use your MARS callsign on the HAM frequencies        | Inbox<br>Bead Items                                                                                     |
| and do not use your HAM callsian on the MARS frequencies.         | Outbox<br>Sent Items                                                                                    |
| This is controlled by setting the Service Code in the prior       | Saved Items<br>Deleted Items                                                                            |
| This is controlled by setting the service code in the prior       | Drafts Remond Folder                                                                                    |
| window. If you have done this properly, the system will           |                                                                                                    |
| automatically control this for you.                               |                                                                                                    |
|                                                                   |                                                                                                    |
| Using a MARS call on a HAM frequency will get you in trouble      |                                                                                                    |
| with your State Director Lloarned this the hard way so you        | Contacts                                                                                                |
| with your state Director. Thearnea this the hard Way so you       | · · · · · · · · · · · · · · · · · · ·                                                                   |
| don't have to.                                                    |                                                                                                    |
| Follow the same steps you followed in the <b>Configure Winmor</b> |                                                                                                    |
| WIL2K section for your MARS callsign                              |                                                                                                    |
|                                                                   |                                                                                                    |